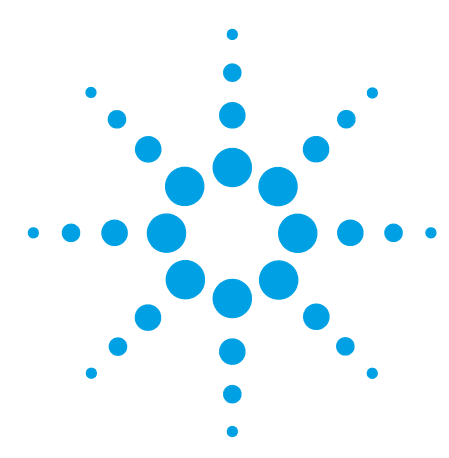

## Dual-Needle Infinity II Upgrade Kit Installation Note

## **General Information**

The Dual-needle Upgrade Kit is designed for very fast injection for high throughput and unmatched flexibility to obtain the best configuration for very small as well as very large injection volumes without any compromises on analysis time or performance. This upgrade kit can be installed in any Agilent InfinityLab LC Series Multisampler.

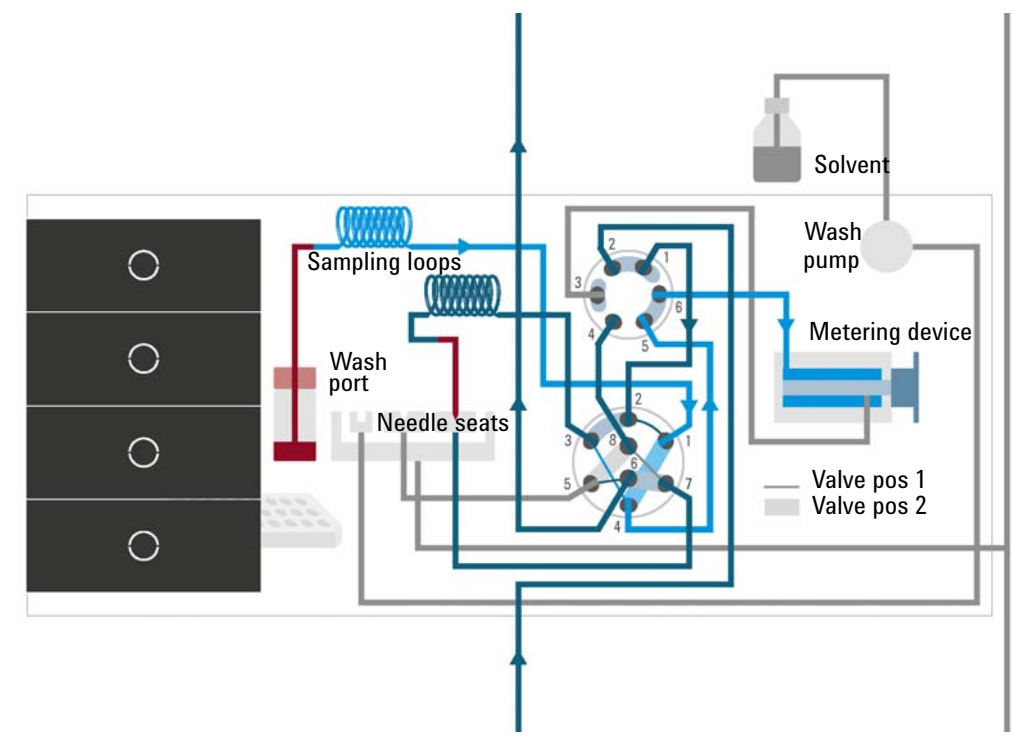

Figure 1 Valve in mainpass (right), drawing sample with left needle

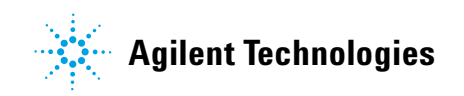

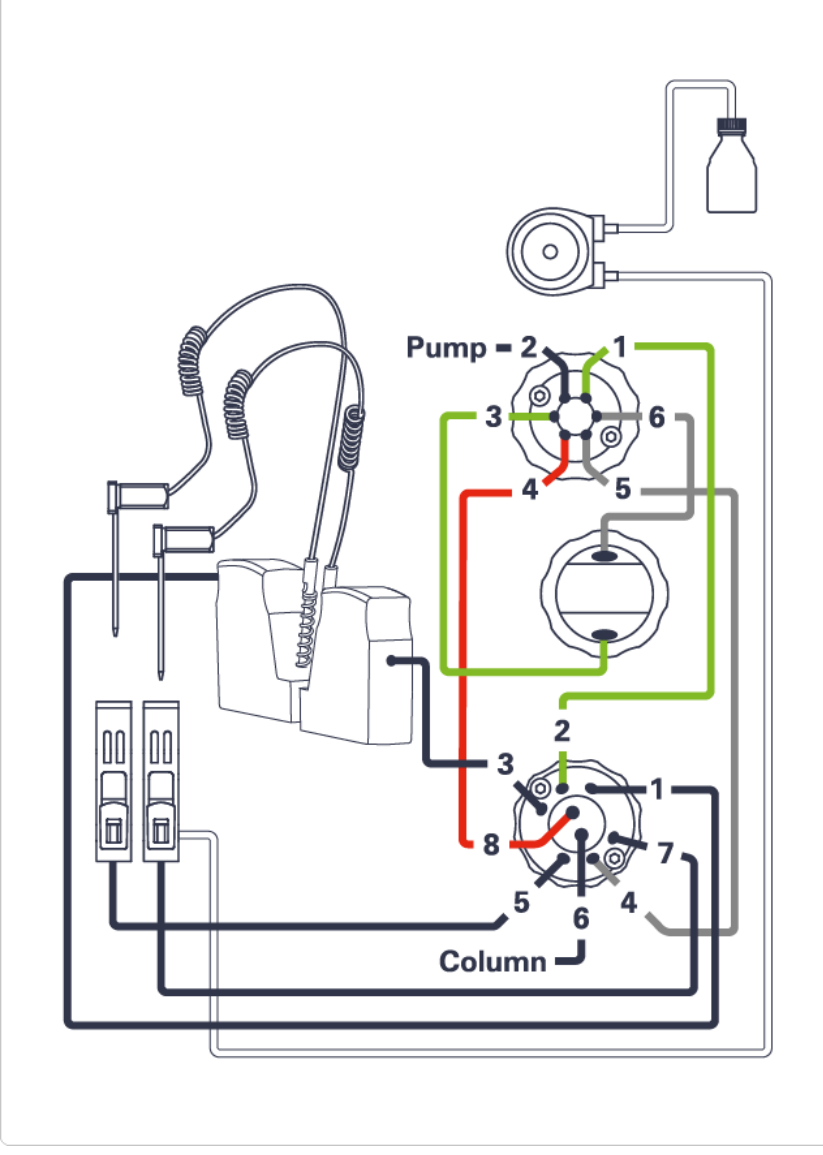

Figure 2 Capillary connections (Dual Needle Option)

### NOTE

If the Multisampler dual-needle option is installed you will lose the ability to do multi-draw.

### **Delivery Checklist**

Make sure all parts and materials have been delivered with the upgrade kit. Report missing or damaged parts to your local Agilent Technologies sales and service office.

| # | p/n         | Description                                                               |
|---|-------------|---------------------------------------------------------------------------|
| 2 | G4267-87012 | High Pressure Needle Seat, 0.12 mm (PEEK)                                 |
| 2 | G4267-87201 | Needle Assembly                                                           |
| 1 | G4267-60311 | Sample Loop 20 µL right Dual needle<br>for 1290 Infinity II Multisampler  |
| 1 | G4267-60301 | Sample loop 20 µL left Dual needle<br>for 1290 Infinity II Multisampler   |
| 1 | G4267-60511 | Sample Loop 100 µL right Dual needle<br>for 1260 Infinity II Multisampler |
| 1 | G4267-60501 | Sample loop 100 µL left Dual needle<br>for 1260 Infinity II Multisampler  |
| 1 | G4267-60044 | Needle Port Assembly Station                                              |
| 1 | G7167-60000 | 1260 Dual-Needle Upgrade Hydraulic                                        |
| 1 | 5067-4256   | 3pos/6port Peripheral Valve DN 1300 bar                                   |
| 1 | 5067-4260   | 2pos/8port Injection Valve Dual Needle 1300 bar                           |
| 1 | G4267-60043 | Analytical Head, 100 μL                                                   |
| 1 | 5500-1225   | Capillary ST 0.12 mm x 180 mm SL-SL                                       |
| 1 | 5500-1226   | Capillary ST 0.17 mm x 180 mm SL-SL                                       |
| 1 | 5500-1227   | Capillary ST 0.17 mm x 150 mm SL-SL                                       |
| 1 | 5500-1228   | Capillary ST 0.3 mm x 80 mm SL-SL                                         |
| 1 | 5500-1229   | Capillary ST 0.3 mm x 180 mm SL-SL                                        |
| 1 | G7167-60007 | Hydraulic 1260 Dual Needle                                                |

### Installing the Dual-Needle Infinity II Upgrade Kit

The installation of the upgrade kit is divided into three parts:

- removing the standard or multi-wash hydraulic box, see "Remove the Hydraulic Box" on page 4,
- installing the dual-needle hydraulic box, see "Install the Hydraulic Box" on page 5,
- configure the dual-needle feature in the CDS, see "Configure the Dual Needle Instrument Method in OpenLab C.01.06 and Above" on page 10.

## Remove the Hydraulic Box

|               | Fandard                                                                                         | Wultiwash                                                                                                    |
|---------------|-------------------------------------------------------------------------------------------------|----------------------------------------------------------------------------------------------------|
| Tools re      | auired Description                                                                              |                                                                                                    |
|               | Wrench 1/4 inch                                                                                 |                                                                                                    |
|               | Hexagonal key, 2.5 mm                                                                           |                                                                                                    |
|               | Torx screwdriver Tx 20                                                                          |                                                                                                    |
| Prepara       | tions Switch off the instrument.                                                                |                                                                                                    |
| 1 Rem         | ove the capillaries, the tubings, and the leak sensor whic                                      | h <b>2</b> Press the pusher to unlock the needle assembly.                                                      |
| are           | connected to the hydraulic box.                                                                 |                                                                                                    |
| 3 Rem<br>need | ove the needle assembly and sample loop from the singl<br>dle instrument. Keep the needle seat. | <ul> <li>4 Lift the clip (bottom of the hydraulic box) before you pull out the whole hydraulic unit.</li> </ul> |

## **Install the Hydraulic Box**

**1** Install the dual-needle hydraulic box.

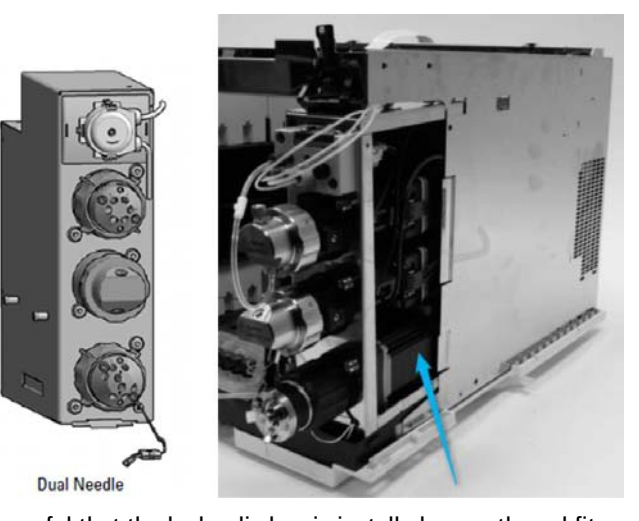

#### NOTE

- Be careful that the hydraulic box is installed correctly and fits exactly in the main chassis.
- **2** Open the screw of the needle parkstation adapter (needle port adapter) and remove the needle parkstation adapter.

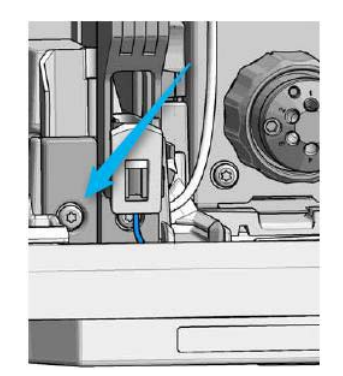

**3** Install the second needle port assembly into the needle station on the left side.

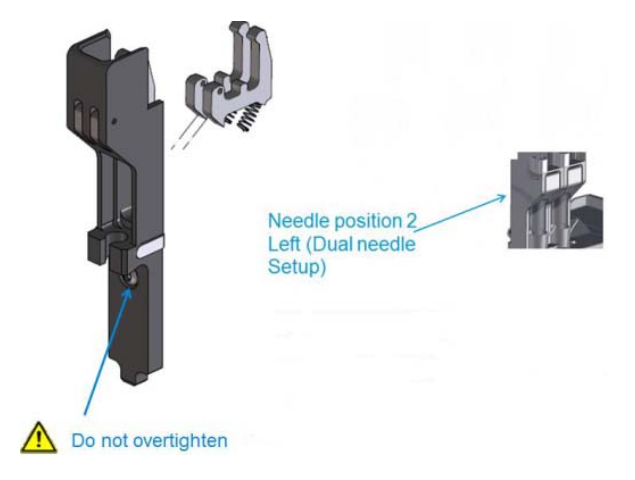

**4** Install the dual-needle sample loops, the second needle assembly, the second needle seat, the tubing and the leak sensor which are connected to the dual-needle hydraulic box.

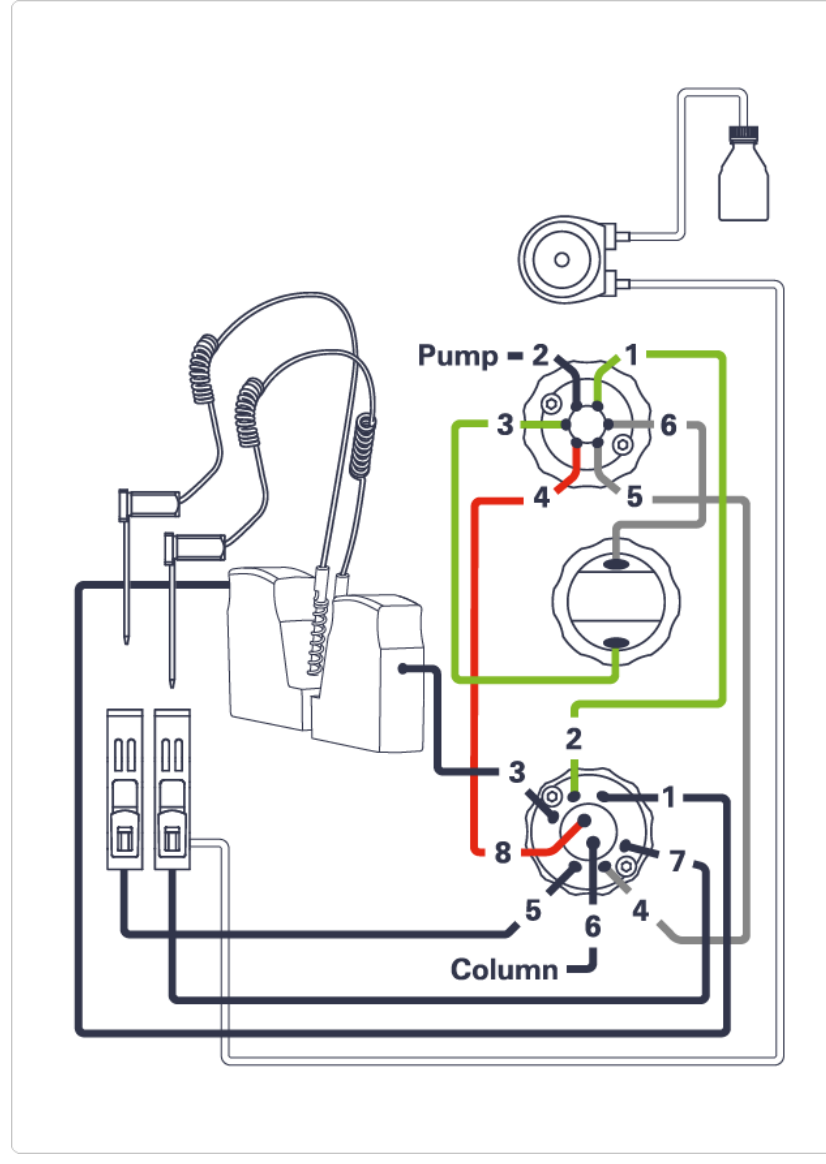

**Figure 3** Capillary connections (Dual Needle Option)

NOTE

Be careful when installing the capillaries. Do not mix up the capillary position. Only use dual-needle parts to avoid harm to the instrument later.

5 Install the right needle assembly and push the adapter behind the pusher to lock the needle assembly correctly in the parkstation.

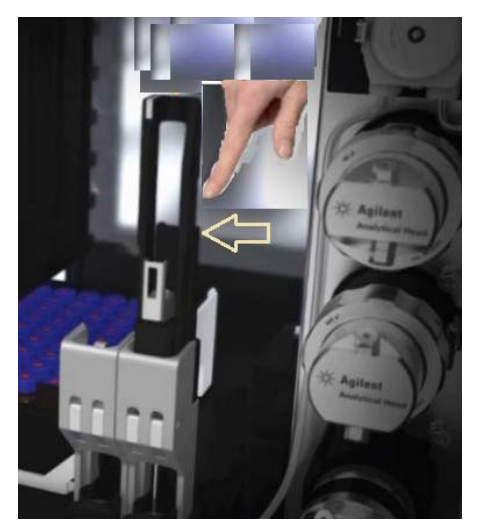

**6** Check the correct installation: The left dual needle sample loop in the rear position, and the right dual needle sample loop in the front position.

Left needle/loop combination into the Slot 2 and Right needle/loop combination into *Slot 1* 

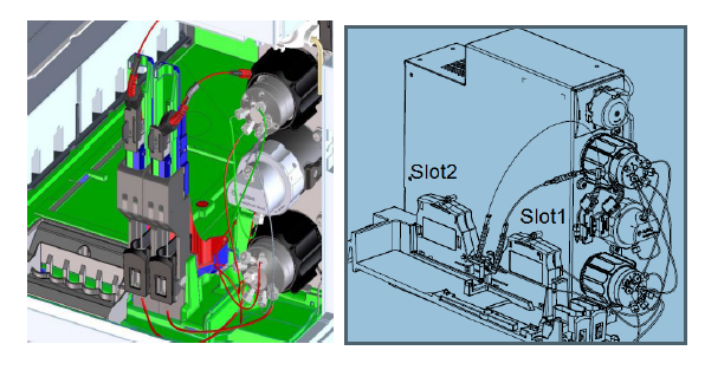

Figure: Additional needle parkstation plus second cartridge slot

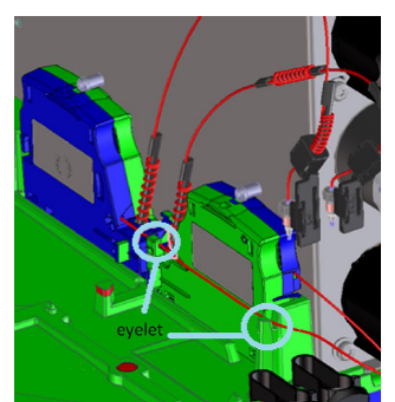

Figure: Eyelets for the left sample loop flex

**7** Switch on the Multisampler.

## **Configuration of the Dual-Needle Option in the CDS**

The configuration of your controller is not necessary to enable the dual-needle mode. In the GUI you will see the new dual-needle icon.

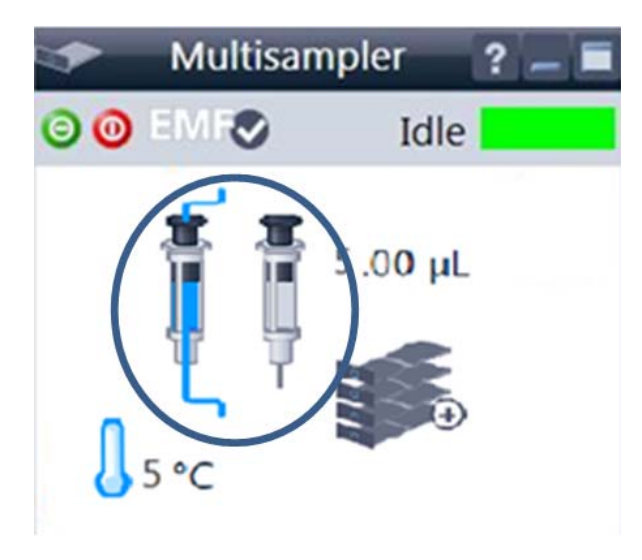

1 Configure the correct dual needle sample loops in the CDS system.

| Capillary Setup                                   |                                                   |
|---------------------------------------------------|---------------------------------------------------|
| Loop Capillary Left                               | Loop Capillary Right                              |
| G4267-60301 : Loop 20 μL left Dual-Needle 🔍       | G4267-60300 : Sample Loop-Flex 20 μL right 🔹      |
| Physical Volume: 40.00 µL                         | Physical Volume: 33.00 µL                         |
| Injection Volume: 20.00 µL                        | Injection Volume: 20.00 µL                        |
| Seat Capillary Left                               | Seat Capillary Right                              |
| G4267-87012 : Seat assembly 0.12 mm 1290 Infini 💌 | G4267-87012 : Seat assembly 0.12 mm 1290 Infini 🔹 |
| Physical Volume: 1.50 µL                          | Physical Volume: 1.50 µL                          |
| Injection Volume: 0.00 µL                         | Injection Volume: 0.00 µL                         |
| Bypass capillary                                  | · · · · · · · · · · · · · · · · · · ·             |
| None                                              | •                                                 |
|                                                   | Assign Cancel                                     |

NOTE

The hardware configuration must match the software configuration to avoid harm to the instrument.

- Control... Method... Injector Program... Identify Device Home All Reset Injector Switch Valve to Bypass Switch Valve to Mainpass Switch Valve to Mainpass Switch Valve to Mainpass Switch on Tray Illumination Auto-clean... Prime Solvents... Modify Assign Wellplates
- **2** Prime the tubing with appropriate wash solvent.

**3** Purge the multisampler to flush all capillaries with start condition. For 1290 Infinity II systems this will be done automatically if you start the pump flow. For 1260 Infinity II systems you have to do that manually. Depending on the configuration the purge time can vary.

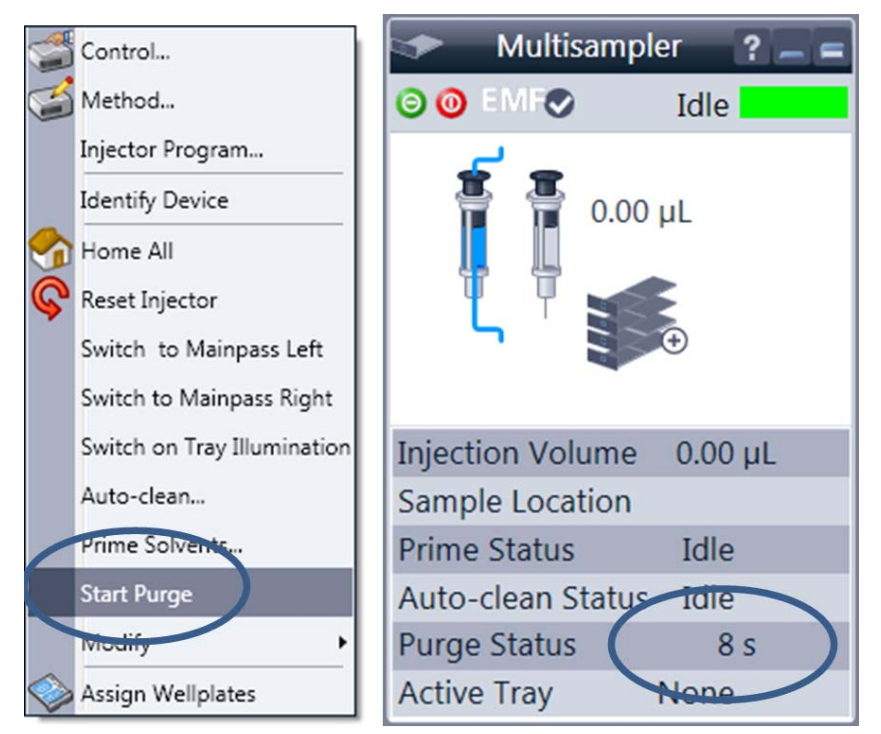

**4** Perform a pressure test for the left and the right flow path in Lab Advisor.

# Configure the Dual Needle Instrument Method in OpenLab C.01.06 and Above

- **1** Select **Instrument** in the menu.
- 2 Select Setup Instrument Method.
- **3** Under **Needle selection**, you can select between right, left or alternating needle (depending on your configuration).

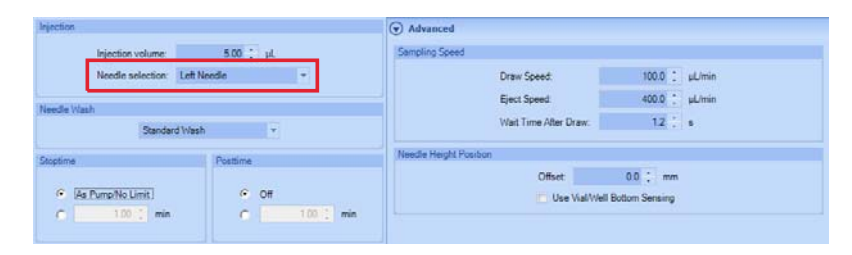

#### NOTE

For OpenLab CDS, LC driver A.02.12 or higher is required.

**4** In alternating needle mode, **Smart Overlap** is available. The the next sample is drawn with the other needle after a set time past the current injection. In contrast to overlapped injection, the flow path is flushed (carry-over reduction).

|                                        | Multisampler (G7167B)           |
|----------------------------------------|---------------------------------|
| Injection                              | Advanced                        |
| Injection volume: 5.00 📜 µL            | Sampling Speed                  |
| Needle selection: Alternating Needle V | Draw Speed: 100.0 ; µL/min      |
|                                        | Eject Speed: 400.0 ; µL/min     |
| Needle Wash                            | Wait Time After Draw: 12 s      |
| Standard Wash 👻                        |                                 |
| Stoptime Posttime                      | Needle Height Position          |
|                                        | Offset: 0.0 📜 mm                |
| As Pump/No Limit     Off               | Use Vial/Well Bottom Sensing    |
| C 1.00 🕻 min C 1.00 🕻 min              | Smort Ouedan                    |
|                                        |                                 |
|                                        |                                 |
|                                        | Enable Smart Overlap            |
|                                        | After Period of Time 0.00 0 min |
|                                        |                                 |
|                                        |                                 |
|                                        |                                 |
|                                        |                                 |
|                                        |                                 |
|                                        | () Injection Path Cleaning      |
|                                        | Qk Apply Cancel                 |

**5 Overlapped injection** is available, if two different loops or a bypass capillary are installed.

| High Throughput              | t                                                    |  |  |  |
|------------------------------|------------------------------------------------------|--|--|--|
|                              | Sample Flush-Out Factor: 5.0                         |  |  |  |
|                              | Injection Valve to Bypass for Delay Volume Reduction |  |  |  |
| Enable Overlapped Injection  |                                                      |  |  |  |
| C When Sample is Flushed Out |                                                      |  |  |  |
|                              | After Period of Time                                 |  |  |  |
|                              | 0.00 🗘 min                                           |  |  |  |

# Configure the Bypass mode (Dual Needle option unused) in OpenLAB C.01.06 and Above

This setup is useful if you want to avoid long purge time. If only one path is used on a regular basis, a defined bypass capillary can shortcut one path to allow faster reconditioning.

First the instrument hardware must be changed, see Figure 4 on page 11. The bypass capillary is installed either on the right or the left flow path.

For the left bypass capillary, the connection from port 1 to port 5 has to be used. For the right bypass the capillary connection from port 3 to port 7 has to be used.

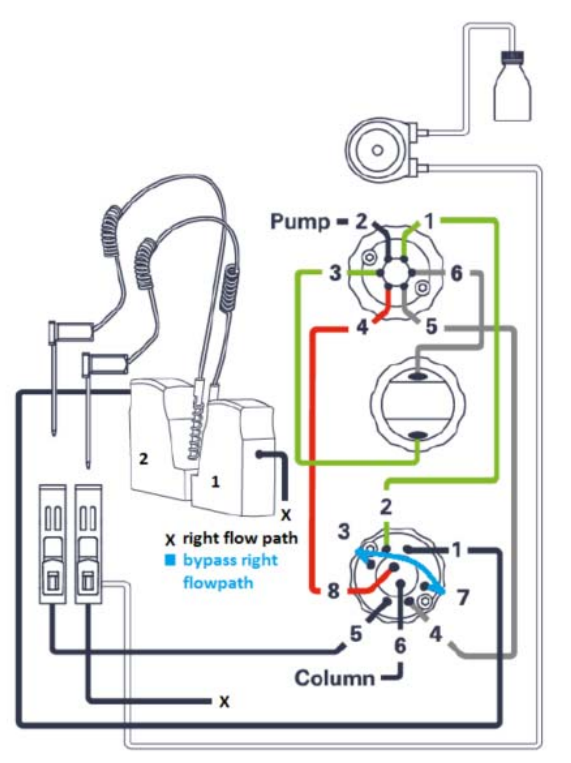

Figure 4 The right bypass capillary is installed

#### NOTE

Only the listed capillary PN 5500-1238 can be used as bypass capillary (either left or right).

1 To set up the bypass capillary in the CDS, right-click into the active area, then select Modify > Capillaries from the context menu.

| Capillary Setup     |                                                   |          |   |                                                   |                  |                 |  |
|---------------------|---------------------------------------------------|----------|---|---------------------------------------------------|------------------|-----------------|--|
| Loop Capillary Left |                                                   |          |   | Loop Capillary Right                              |                  |                 |  |
| G4267-60301 : Loop  | o 20 μL left Dua                                  | I-Needle | - | G4267-60300 : San                                 | nple Loop-Flex 2 | 20 μL right 🔍 👻 |  |
| Physical Volume:    | 40.00                                             | μL       |   | Physical Volume:                                  | 33.00            | μL              |  |
| Injection Volume:   | 20.00                                             | μĹ       |   | Injection Volume:                                 | 20.00            | μ               |  |
| Seat Capillary Left |                                                   |          |   | Seat Capillary Right                              |                  |                 |  |
| G4267-87012 : Seat  | G4267-87012 : Seat assembly 0.12 mm 1290 Infini 💌 |          |   | G4267-87012 : Seat assembly 0.12 mm 1290 Infini 🔹 |                  |                 |  |
| Physical Volume:    | 1.50                                              | μL       |   | Physical Volume:                                  | 1.50             | μί              |  |
| Injection Volume:   | 0.00                                              | μί       |   | Injection Volume:                                 | 0.00             | μL              |  |
| Bypass capillary    | Bypass capillary                                  |          |   |                                                   |                  |                 |  |
|                     |                                                   | None     |   | -                                                 |                  |                 |  |
|                     |                                                   |          |   |                                                   |                  |                 |  |
|                     |                                                   |          |   |                                                   | As               | sign Cancel     |  |

2 Select **Right** or **Left** from the **Bypass capillary** dropdown menu, depending on which flow path you want to bypass.

| Bypass capillary |        |        |
|------------------|--------|--------|
| Right ▼          |        |        |
|                  | Assign | Cancel |

In the active area, you will see that one syringe icon is greyed out, indicating that only one flow path is active. Click **Assign**.

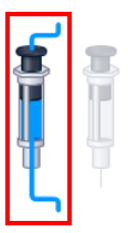

- **3** Select **Instrument** in the menu.
- 4 Select Setup Instrument Method.
- **5** Under **Needle selection**, select either **Right Needle** or **Left Needle** (depending on your bypass capillary).

| section                   |                     | Advanced     Sampling Speed  |  |  |  |
|---------------------------|---------------------|------------------------------|--|--|--|
| Needle selec              | tion: Left Needle * | Draw Speed: 100.0 1 µL/min   |  |  |  |
| N101470 101410            |                     | Eject Speed: 400.0 ; µL/min  |  |  |  |
| Standard Wash +           |                     | Wait Time After Draw: 12 ; s |  |  |  |
| Stoptime                  | Postime             | Needle Height Position       |  |  |  |
| (As Pump/No Limit)     Of |                     | Offset 0.0 1 mm              |  |  |  |
| C 1.00 ; 1                | min C 100 min       |                              |  |  |  |

NOTE

The hardware configuration must match the software configuration to avoid harm to the instrument.

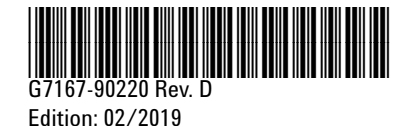

Printed in Germany

© Agilent Technologies, Inc 2016-2019

Agilent Technologies, Inc Hewlett-Packard-Strasse 8 76337 Waldbronn Germany